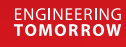

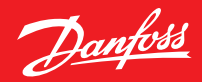

Uživatelská příručka

# **Danfoss Ally**<sup>™</sup>

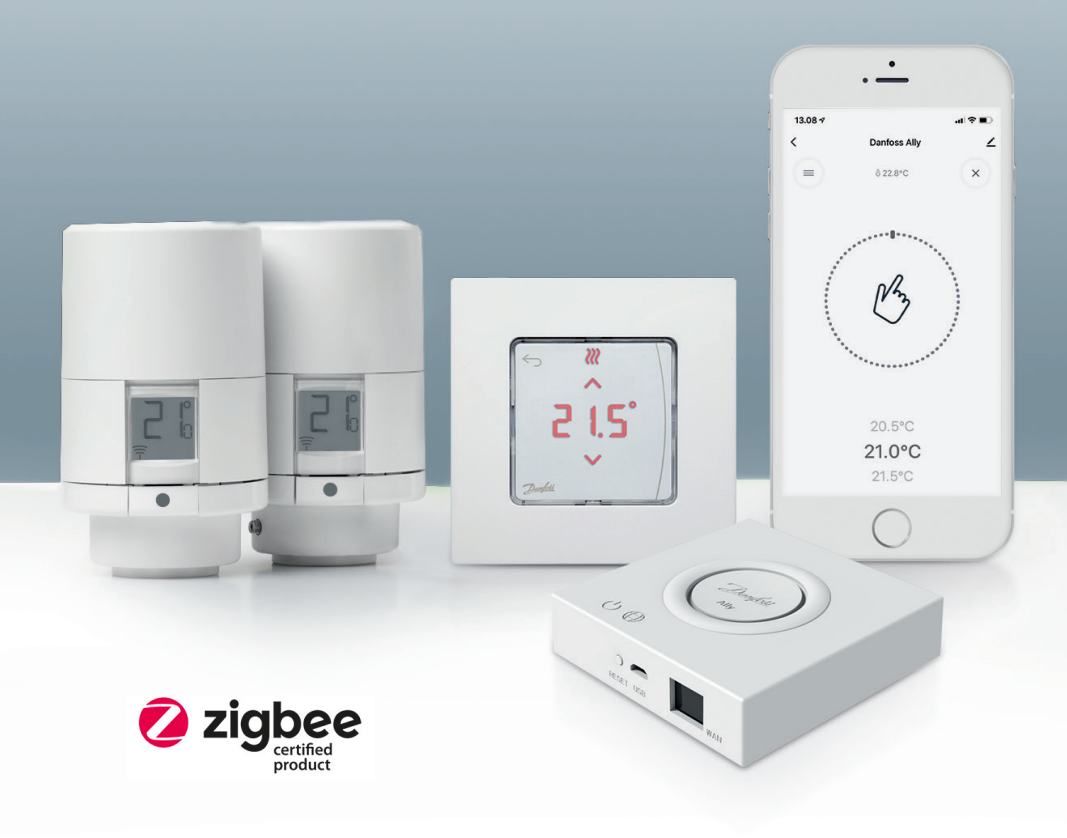

www.danfoss.cz

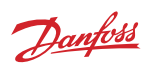

Uživatelská příručka Centrální jednotka Danfoss Ally™ Gateway

| 1. Úvod o                                   | lo řešení Danfoss Ally™                                                          | 4           |
|---------------------------------------------|----------------------------------------------------------------------------------|-------------|
| 1.1                                         | Hlavní rysy                                                                      | .4          |
| 1.2                                         | Identifikace řešení Danfoss Ally™                                                | .4          |
| 1.3<br><b>2. Obsah</b>                      | Komponenty a komunikační mapa řešení Danfoss Ally™<br><b>balení</b>              | .5<br>6     |
| 3. Techni                                   | cké specifikace                                                                  | 6           |
| 4. Stažen                                   | ıí a instalace aplikace Danfoss Ally™. První použití                             | 7           |
| 4.1                                         | Instalace aplikace Danfoss Ally™ App                                             | .8          |
| 4.2                                         | Registrace účtu aplikace Danfoss Ally™ App                                       | .8          |
| 4.3                                         | Spárování brány Danfoss Ally™ Gateway s aplikací                                 | .8          |
| 4.4                                         | Přidávání podřízených zařízení Danfoss Ally™ do systému                          | .8<br>0     |
| J. mavin                                    |                                                                                  |             |
| 5.1                                         | Místnosti s několika radiátorovými termostatickými hlavicemi1                    | 0           |
| 5.2<br><b>6. Přehle</b>                     | Přidávání nových zařízení do stávajícího systému1<br><b>d funkcí a nastavení</b> | 0<br>1      |
| 6.1                                         | Nastavení teplot1                                                                | 1           |
| 6.2                                         | Vytvoření vlastního plánu1                                                       | 2           |
| 6.3                                         | Režim Vacation1                                                                  | 2           |
| 6.4                                         | Zrušení Vacation1                                                                | 3           |
| 6.5                                         | Zrušení existujícího programu Vacation1                                          | 3           |
| 6.6<br><b>8. Zabez</b> j<br><b>9. Bezpe</b> | Režim Pause1<br>pečení dat<br>čnostní předběžná opatření1                        | 3<br>4<br>4 |
| 10. Likvi                                   | dace 1                                                                           | 4           |

Danfoss

# 1. Úvod do řešení Danfoss Ally™

Danfoss Ally™ vám poskytuje všechny výhody plnohodnotného inteligentního systému vytápění – v jednoduché a snadno použitelné aplikaci. S Danfoss Ally™ získáte plnou kontrolu nad vaším radiátorem a podlahovým vytápěním i nad vaším účtem za vytápění. Prakticky odkudkoli a kdykoli, ať jste doma nebo na cestách. Systém vytápění můžete dokonce ovládat hlasem, protože Danfoss Ally™ umí komunikovat s řadou zařízení IoT.

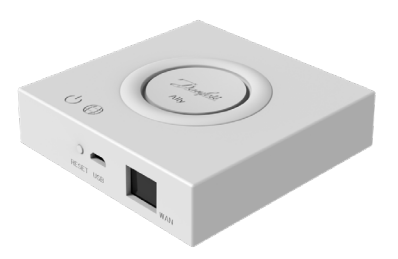

Intuitivní uživatelské rozhraní aplikace je navrženo tak, aby byl váš každodenní život co nejjednodušší a nejpohodlnější. Aplikace vás provede rychlým nastavením. Umožní vám přizpůsobit vytápění vaší domácnosti vašim každodenním zvyklostem. A vždy získáte úplný přehled a kontrolu.

Danfoss Ally™ má certifikaci Zigbee 3.0. To znamená, že komunikuje stejným bezdrátovým jazykem jako celá řada chytrých domácích zařízení po celém světě. Takže vám umožní připojit řešení Danfoss Ally™ ke stávající platformě chytré domácnosti. A učiní vaši chytrou domácnost ještě chytřejší.

## 1.1 Hlavní rysy

- Úplné ovládání radiátorů a podlahového vytápění prostřednictvím aplikace v chytrém telefonu
- Vyšší úroveň komfortu a energetické účinnosti přizpůsobením teploty v místnosti dennímu plánu
- Snadné použití a instalace prostřednictvím intuitivního ovládání aplikace
- Propojení formy a funkčnosti
- Dálkové ovládání odkudkoli
- Až 30% úspora energie
- Pro všechny ventily
- Bezúdržbový termostat baterie vydrží až dva roky
- Funguje s hlasovými asistenty Amazon Alexa, Google Assistant, Apple Voice Control
- Vynikající regulace teploty
- Kompatibilní se směrnicí EPBD
- Otevřené API
- Certifikace Zigbee 3.0

### 1.2 Identifikace řešení Danfoss Ally™

| Produkt                     | Návod k instalaci – jazyky | Obj. číslo |
|-----------------------------|----------------------------|------------|
| Danfoss Ally™ Gateway       | EN, DE, DA, FR, IT, PL, CS | 014G2400   |
| Základní sada Danfoss Ally™ | EN, DE, DA, FR, IT, PL, CS | 014G2440   |

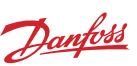

## 1.3 Komponenty a komunikační mapa řešení Danfoss Ally™

Dobře víme, že tajemstvím stojícím za skutečně chytrým domovem je vzájemné propojení. Když jsou zařízení bezchybně propojená do inteligentní sítě. V chytrém ekosystému vám to umožní ovládat svět kolem vás podle vašich představ.

Danfoss Ally™ má certifikaci Zigbee 3.0. To znamená, že komunikuje stejným bezdrátovým jazykem jako celá řada chytrých domácích zařízení po celém světě. Takže vám umožní připojit řešení Danfoss Ally™ ke stávající platformě chytré domácnosti. A učiní vaši chytrou domácnost ještě chytřejší.

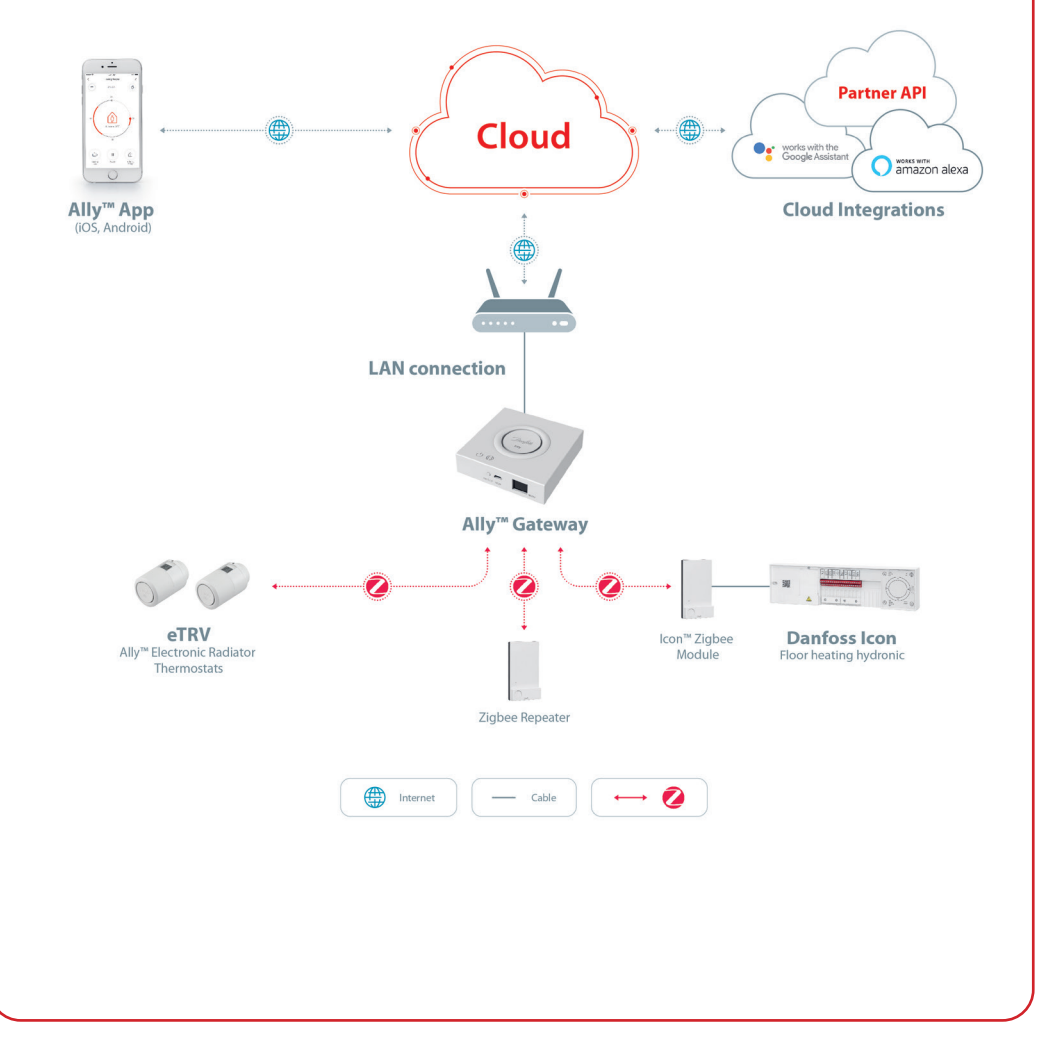

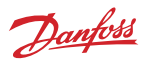

# 2. Obsah balení

Dodávka brány Danfoss Ally™ Gateway obsahuje následující součásti: Stručná příručka, kabel sítě LAN, napájecí kabel.

|                       | A Displayers have the set of the set of the |                | ٦<br>۲         |
|-----------------------|----------------------------------------------------------------------------------------------------|----------------|----------------|
| Danfoss Ally™ Gateway | Stručná příručka                                                                                                    | Kabel sítě LAN | Napájecí kabel |

# 3. Technické specifikace

| Danfoss Ally™ Gateway                 |                                                                          |
|---------------------------------------|--------------------------------------------------------------------------|
| Funkce zařízení                       | Brána inteligentní domácnosti                                            |
| Doporučené použití                    | Obytné prostory (stupeň znečištění 2)                                    |
| Použití                               | Radiátory, teplovodní podlahové vytápění                                 |
| LED kontrolky (zelené)                | Napájení/Stav, Připojení k síti                                          |
| Tlačítko                              | Stisknutím resetovacího tlačítka na 5 sekund obnovíte tovární nastavení. |
| Zdroj napájení                        | 5 V DC                                                                   |
| Adaptér                               | 110 V ~ 240 V AC, 5 V 1 A DC                                             |
| Spotřeba energie / Pohotovostní režim | < 5 W / < 2 W                                                            |
| Drátová komunikace                    | Port 10/100M Ethernet (RJ45, LAN)                                        |
| Bezdrátová komunikace                 | ZigBee/IEEE 802.15.4                                                     |
| Přenosová frekvence / Výkon           | 2,4 GHz / < 20 dBm (79 mW)                                               |
| Dosah přenosu v otevřeném prostoru    | 300 m venku při přímočarém šíření                                        |
| Aktualizace firmwaru                  | Podpora aktualizací prostřednictvím OTA (over the air)                   |
| Provozní teplota                      | -10 až 55 °C                                                             |
| Skladovací teplota                    | -20 až 60 °C                                                             |
| Velikost                              | 95 x 95 x 23 mm                                                          |
| Třída krytí                           | 20                                                                       |
| Integrace                             | Amazon Alexa, Google Assistant, Partner API                              |
| Osvědčení, označení atd.              |                                                                          |

# 4. Stažení a instalace aplikace Danfoss Ally™ App. První použití.

Danfoss Ally™ vám poskytuje všechny výhody plnohodnotného inteligentního systému vytápění – v jednoduché a snadno použitelné aplikaci. Již nepotřebujete žádnou řídicí jednotku – nyní vám postačí chytrý telefon, s jehož pomocí můžete ovládat a monitorovat všechny radiátory a podlahové vytápění.

Tímto způsobem budete mít vytápění domácnosti vždy pod kontrolou. Ať jste doma nebo na cestách. Jednoduše získáte větší flexibilitu a komfort, aniž byste potřebovali komplikovaný hardware.

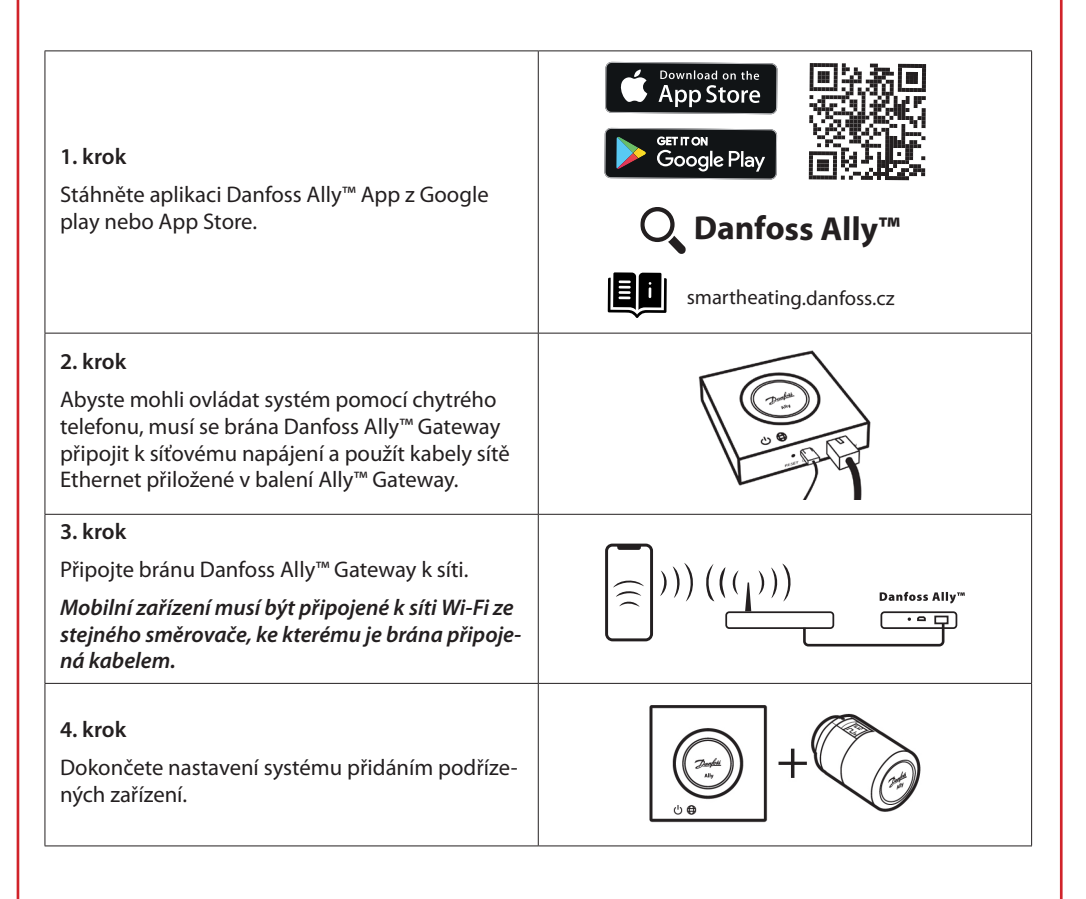

Danfoss

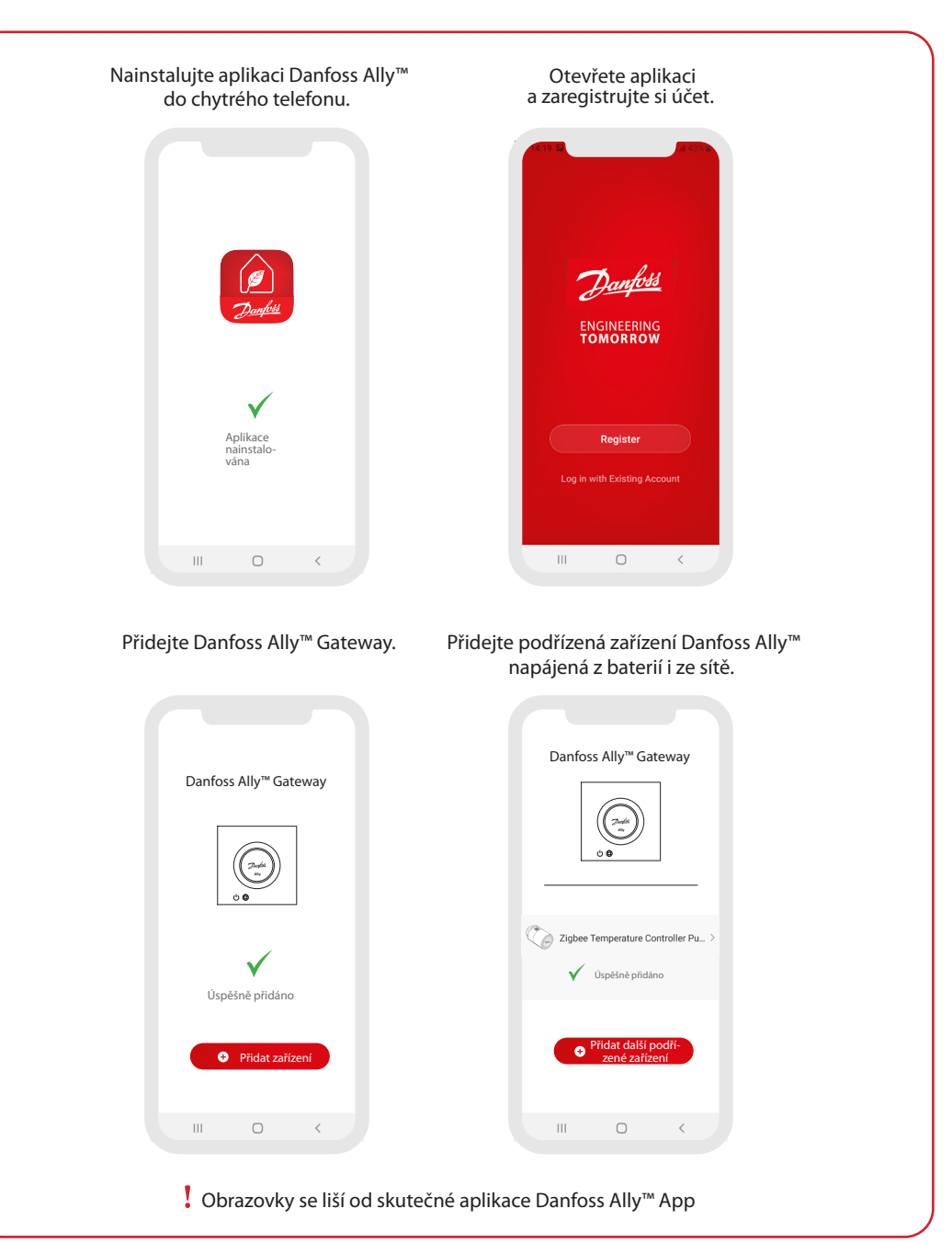

Danfoss

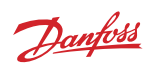

| Hiem V C                                                                                                    | Ally Gateway ∠ > Device Information >                                                                                                    | Confoss Ally™ Radiator<br>Thermostat<br>Room: Klichen                                                                                                    |
|----------------------------------------------------------------------------------------------------|----------------------------------------------------------------------------------------------------|----------------------------------------------------------------------------------------------------|
| Outline Temperature Outline Mensiolity Outline & Pressure All Devices & Kitchen Master Redroom ····                                                                                                    | Device Offine Notification                                                                                                    | Device Information >                                                                                                    |
|                                                                                                    | Offline Notification                                                                                                    | Tap-to-Run and Automation >                                                                                                    |
| Kitchen Group                                                                                                    | Others                                                                                                    | Third-party Control                                                                                                    |
| Elchen Danross Airy <sup></sup> Gatew                                                                                                    | Share Device >                                                                                                    | O ••                                                                                                    |
| Danfoss Ally <sup>TM</sup> Radiat.                                                                                                    | Associated Devices >                                                                                                    | Nexa Google                                                                                                    |
| Kithen Kithen                                                                                                    | FAQ & Feedback >                                                                                                    | Device Offline Notification                                                                                                    |
|                                                                                                    | Check Device Network Check Now >                                                                                                    | Offline Notification                                                                                                    |
|                                                                                                    | Check for Firmware Update >                                                                                                    | Others                                                                                                    |
|                                                                                                    |                                                                                                    | Share Device >                                                                                                    |
|                                                                                                    | Remove Device                                                                                                    | FAQ & Feedback >                                                                                                    |
| Na obrazovce At nome Jsou<br>zobrazeny obecné informace<br>o počasí a stavu zařízení na<br>jednotlivých dlaždicích.<br>Pod názvy jednotlivých<br>místností jsou zobrazena<br>všechna zařízení přiřazená<br>k dané místnosti a také stav<br>vytápění a aktuální teplota v<br>místnosti.<br>* Funkce počasí zobrazuje<br>informace jen v angličtině.<br>Data jsou poskytována webem<br>darksky.com. | <ul> <li>Když stisknete na domovske<br/>obrazovce dlaždici Smart<br/>Gateway a klepnete na ikonu<br/>pera v pravém horním rohu<br/>obrazovky, otevře se menu<br/>Smart Gateway.</li> <li>Menu obsahuje následující<br/>položky: <ul> <li>Device information, kde<br/>je uvedeno virtuální ID, IP<br/>adresa, MAC adresa a časové<br/>pásmo.</li> <li>Share Device pro sdílení<br/>se členy domácnosti, FAQ<br/>&amp; Feedback, kde najdete<br/>odpovědi nebo můžete zaslat<br/>požadavek.</li> <li>Check for Firmware Update,<br/>kde je možné provést<br/>aktualizaci hlavního modulu<br/>a modulu Zigbee, a Remove<br/>Device, kde jsou uvedena<br/>všechna související zařízení,<br/>která jste připojili.</li> </ul> </li> </ul> | <ul> <li>Kdyz stisknete na domovske<br/>obrazovce dlaždici Radiator<br/>Thermostat a klepnete na<br/>ikonu pera v pravém horním<br/>rohu obrazovky, otevře se<br/>menu Radiator Thermostat.</li> <li>Menu obsahuje následující<br/>položky: <ul> <li>Device information, kde je<br/>uvedeno virtuální ID a časové<br/>pásmo.</li> <li>Third-party Control, která<br/>umožňuje propojit systém s<br/>hlasovými asistenty Amazon<br/>Alexa a Google Assistant.</li> <li>Share Device pro sdílení se<br/>členy domácnosti.</li> <li>FAQ &amp; Feedback, kde najdete<br/>odpovědi nebo můžete zaslat<br/>požadavek.</li> <li>Check for Firmware Update,<br/>kde je možné provést<br/>aktualizaci modulu Zigbee,<br/>a Remove Device, kde jsou<br/>uvedena zařízení v aktuální<br/>míctnosti</li> </ul> </li> </ul> |

Danfoss

## 5.1 Místnosti s několika radiátorovými termostatickými hlavicemi

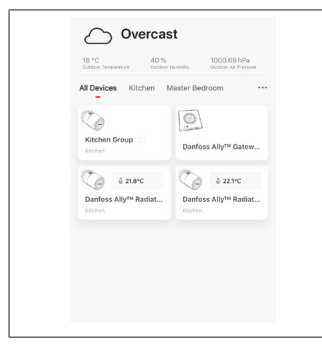

Pokud je jedné místnosti přiřazeno několik radiátorových termostatických hlavic, aplikace Danfoss Ally™ App automaticky vytvoří skupinu. Tím se zajistí synchronizace mezi zařízeními ve stejné místnosti. Doporučujeme vždy upravovat plán a preferované teploty ve skupině, abyste dosáhli maximální efektivity.

Pokud se změní nastavení u jednotlivých zařízení, data nebudou ve skupině synchronizována. Výsledkem může být neúčinná regulace vytápění.

## 5.2 Přidávání nových zařízení do stávajícího systému

| Vertical State     Vertical State     Vertical State | C                                                                                                    | Control Control   Control Control   Control |
|----------------------------------------------------------------------------------------------------|----------------------------------------------------------------------------------------------------|----------------------------------------------------------------------------------------------------|
| Vyberte Danfoss Ally™<br>Gateway, abyste přidali do<br>stávajícího systému další<br>radiátorové termostatické<br>hlavice Danfoss Ally™ nebo<br>zařízení Danfoss Icon™.                                                                                                    | Vyberte možnost Add<br>subdevice a zvolte buď<br>Danfoss Ally™ Radiator<br>Thermostat, nebo Danfoss<br>Icon™. | Zvolte buď Danfoss Ally™<br>Radiator Thermostat, nebo<br>Danfoss Icon™. Aplikace vás<br>provede instalací.                                                                                                    |

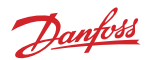

# 6. Přehled funkcí a nastavení

|                                 | & 23.0℃ | Teplota v místnosti                                                                                                    |
|---------------------------------|---------|----------------------------------------------------------------------------------------------------|
| C Danfoss Ally ∠<br>≡ 822.8°C B | B       | Režim Manual                                                                                                    |
|                                 |         | Plán vytápění                                                                                                    |
| 24                              | Ô       | Režim Away                                                                                                    |
|                                 | Ш       | Pozastavení                                                                                                    |
| 12 Print 10 C                   | ۵       | Režim At Home                                                                                                    |
|                                 | ١       | Funkce Předehřev zajišťuje, že nastavené<br>teploty bude dosaženo v požadovanou dobu.<br>Když svítí symbol Předehřev, teplota se bude<br>postupně zvyšovat do příštího času režimu At<br>Home. |

# 6.1 Nastavení teplot

| V aplikad        | V aplikaci Danfoss Ally™ App můžete nastavit vlastní teploty pro období útlumu. |                                   |                                                                                                    |  |  |
|------------------|---------------------------------------------------------------------------------|-----------------------------------|----------------------------------------------------------------------------------------------------|--|--|
| Set temperatures |                                                                                 | 25                                | Chcete-li změnit teplotu, stiskněte tlačítko Menu                                                                                                    |  |  |
| (                | At home                                                                         | 21.5°C<br><b>22.0°C</b><br>22.5°C | Posouváním teplot nastavte preferovanou trvalou teplotu v<br>místnosti.                                                                                           |  |  |
| Ĺ                | _jĝ Away                                                                        | 16.5°C<br><b>17.0°C</b><br>17.5°C | Pokud chcete nastavit jen dočasnou teplotu, otočte kolečkem<br>termostatu a zvolte požadovanou hodnotu.<br>Dočasné změny teploty platí do doby příští naplánované |  |  |
|                  | II Pause                                                                        | 6.0°C                             | změny teploty.                                                                                                    |  |  |
|                  |                                                                                 |                                   | Hlavici Danfoss Ally™ lze nastavit od 5 do 35 °C.                                                                                                    |  |  |
|                  |                                                                                 |                                   | Společnost Danfoss doporučuje, aby rozdíl mezi teplotou v<br>režimu At Home                                                                                       |  |  |
|                  |                                                                                 |                                   | a v režimu Away/Asleep nepřekročil<br>4 stupně.                                                                                                    |  |  |

6.2 Vytvoření vlastního plánu < Weekly schedule 利 06:00 - 09:00 Chcete-li upravit teploty, pře-V týdenním plánu jsou období Na obrazovce aplikace jděte do Menu → Settings → Danfoss Ally™ App je zobrazen At Home zobrazena červeně. Temperatures. Funkce kopírování umožňuje jak 24hodinový ciferník s čer-V aplikaci Danfoss Ally™ App zkopírovat plán do dalších dnů. veně vyznačeným obdobím můžete vytvořit vlastní plán. At Home, tak souhrn plánu s Můžete zvolit libovolné časy nastavenými časy. Minimální útlumu během 24 hodin a doba trvání režimu At Home je nastavit maximálně 3 období 30 minut. režimu At Home za den.

# 6.3 Režim Vacation

Program Vacation slouží k úspoře energie, když nejste doma a když jste doma. Program Vacation se nastavuje v aplikaci Danfoss Ally™ App.

| < Vacation Mode                                                                                                    | < Vacation                                                                               | < Vacation                                                                                                    | C 0K                                                                                                    | К ОК                                                                                                    |
|----------------------------------------------------------------------------------------------------|------------------------------------------------------------------------------------------|----------------------------------------------------------------------------------------------------|----------------------------------------------------------------------------------------------------|----------------------------------------------------------------------------------------------------|
|                                                                                                    |                                                                                          |                                                                                                    | When are you leaving?                                                                                                    | Leave         Jul 12,2020         12:00 AM           Return         Jul 23,2020         12:00 AM                                                                                                    |
| choose holiday mode         Brades select one of the following         choose to be holiday at horizon         Diagonal provides the holiday at horizon         Diagonal provides the holi | Vacation<br>Lower the representate to 15 0°C<br>under you are avery<br>Now Pan           | Vacation At home<br>Using Saturday Schedule<br>Sat<br>Nation<br>Plan                                                                   | C         Jog 2020         J           Non         two         Non         No         No         No           1         2         3         4           5         6         7         10         11           12         13         14         15         16         17           19         20         21         22         23         24         25           26         27         28         29         30         31 | C         July 2020         >           them         The         Weid         The         Fill         Set         Set           1         2         3         4         1         Set         Set         1           1         2         3         4         Set         Set         1         1           1         3         44         15         16         17         18           19         26         27         28         29         30         3         1           26         27         28         29         30         3         1         16.5°C           Å         Terma.         17.0°C         17.0°C         17.0°C         10.0°C         10.0°C |
| Program Vacation<br>pro režim Away<br>nebo At Home je<br>možné napláno-<br>vat nebo přímo<br>zapnout (Now).                                                                                                    | Aplikace Danfoss<br>Ally™ App<br>zobrazuje teplotu<br>Vacation, pokud<br>ji lze upravit. | Na obrazovce<br>aplikace Danfoss<br>Ally™ App se<br>potvrdí datum<br>dovolené v<br>režimu At Home<br>pomocí možností<br>Now nebo Plan. | K plánování reži-<br>mu Vacation se<br>používá kalendář<br>a nastavení času.                                                                                                    | Naplánujte<br>režim Vacation<br>v aplikaci<br>Danfoss Ally™<br>App.                                                                                                    |

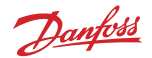

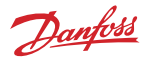

## 6.4 Zrušení programu Vacation

Pokud se vrátíte dříve, než jste předpokládali, možná budete chtít přejít od programu Vacation k běžnému plánu.

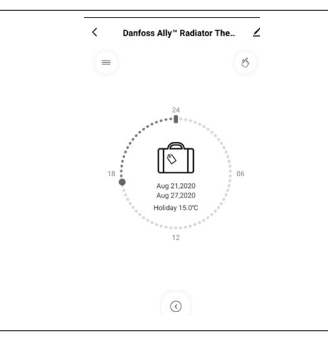

V nastavení Vacation vám aplikace Danfoss Ally™ App nabídne možnost ukončit období dovolené nebo upravit data a časy.

## 6.5 Zrušení existujícího programu Vacation

| < Vacation               | Pokud je období Vacation naplánováno do budoucna, můžete jednoduše upravit data nebo program zrušit |  |
|--------------------------|----------------------------------------------------------------------------------------------------|--|
|                          |                                                                                                    |  |
| Cancel?                  |                                                                                                    |  |
| Cancel planned vacation? |                                                                                                    |  |
| 8 E                      |                                                                                                    |  |
| Cancel vacation Edit     |                                                                                                    |  |
|                          |                                                                                                    |  |
|                          |                                                                                                    |  |

### 6.6 Režim Pause

Program Pause udržuje útlumovou teplotu, dokud není vybrán jiný program.

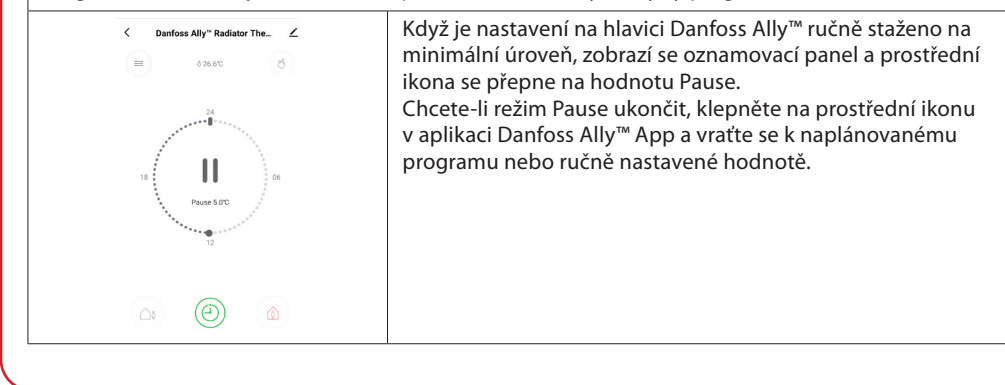

# Uživatelská příručka

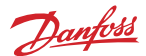

### Centrální jednotka Danfoss Ally™ Gateway

# 8. Zabezpečení dat

Je garantováno zabezpečení dat brány Danfoss Ally™ Gateway a aplikace Danfoss Ally™ App spárované v chytrém telefonu.

*Šifrování dat:* Bezdrátové připojení k bráně Danfoss Ally™ Gateway je chráněno proti hrozbám od neznámých zařízení nejnovější šifrovací technologií.

Navíc k funkcím zabezpečení, které zajišťují ochranu dat kdykoli během přenosu dat z chytrého telefonu do brány Danfoss Ally™ Gateway.

# 9. Bezpečnostní předběžná opatření

#### ZJEDNODUŠENÉ EU PROHLÁŠENÍ O SHODĚ

Společnost Danfoss A/S tímto prohlašuje, že vysokofrekvenční zařízení typu Danfoss Ally™ je ve shodě se směrnicí 2014/53/EU. Úplný text EU prohlášení o shodě je k dispozici na následující adrese na internetu: www.danfoss.cz

Brána není určena pro děti a nesmí být používána jako hračka. Zabraňte dětem, aby si hrály s obalovými materiály, protože to je mimořádně nebezpečné. Nepokoušejte se bránu rozebírat – neobsahuje žádné díly opravitelné uživatelem.

# 10. Likvidace

Danfoss Ally™ Gateway musí být zlikvidována jako elektronický odpad.

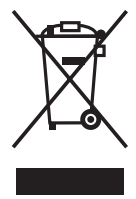

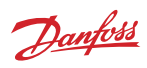

Danfoss s.r.o.

Heating Segment • danfoss.cz • +420 228 887 666 • E-mail: zakaznickyservis@danfoss.com

Danfoss nepřejímá odpovědnost za případné chyby v katalozich, brožurách a dalších tiskových materiálech. Danfoss si vyhrazuje právo změnit své výrobky bez předchozího upozornění. To se týká také výrobků již objednaných za předpokladu, že takově změry nevyžadují dodateché upravy již dohodnitych podminek, Všechny ochranne zmárnky uvedené v tomto materiálu jsou majetkem přískujívich spolecnosti. Danfosa v siecom ly logovy Dantos jsou chnárnými ochodními mi znaklami Danfoss X/S všechna práva vyhrazena.